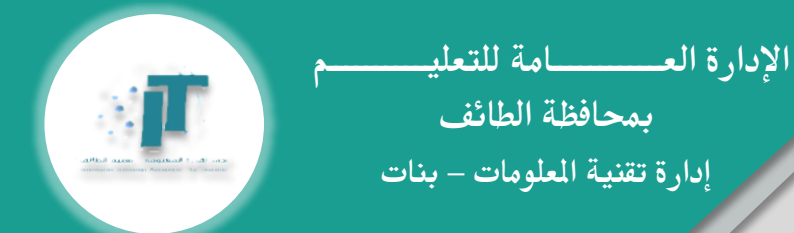

## مشاكل تقنية وحلول في

## **Microsoft Forms**

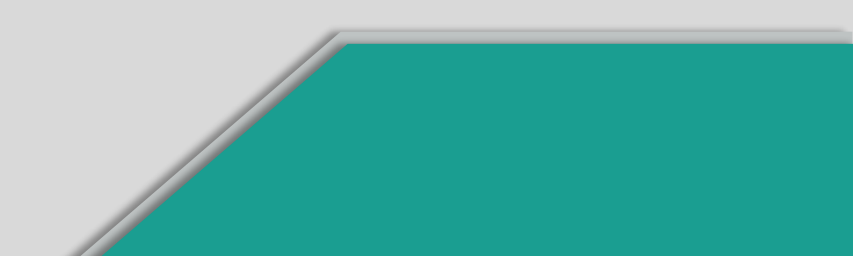

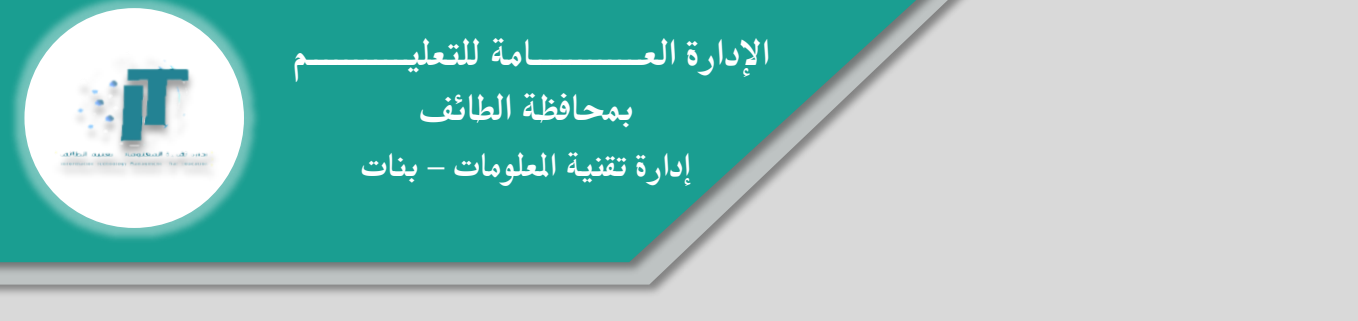

حل مشكلة ظهور رسالة في اختبار Forms " ليس لديك الأذن لعرض هذا النموذج "

يجب على الطالبة تسجيل الدخول على Office365 باتباع الخطوات التالية:

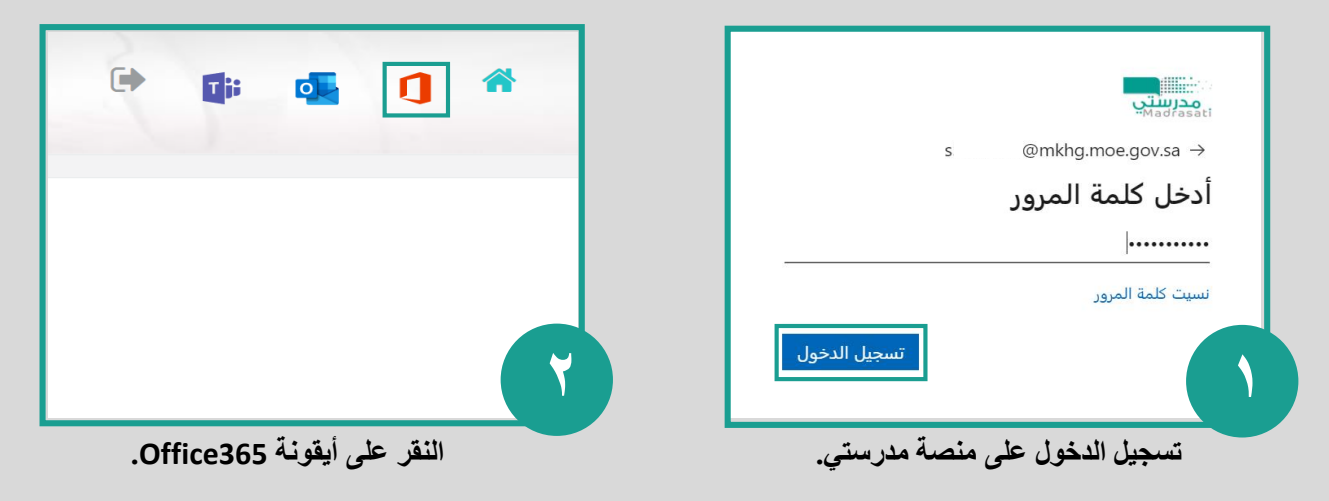

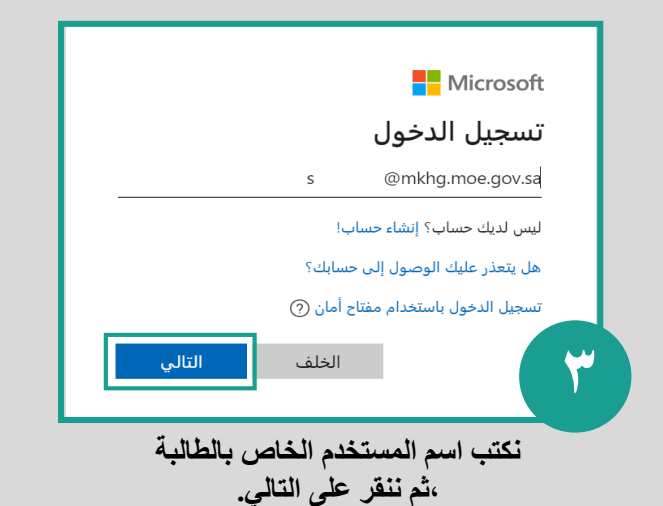

يتيزيني ع (شلام المرور الخاصة بالطالبة ع المرور الخاصة بالطالبة بينا المرور الخاصة بالطالبة

كتب كلمه المرور الخاصه بالطالبة ،ثم ننقر على تسجيل الخول.

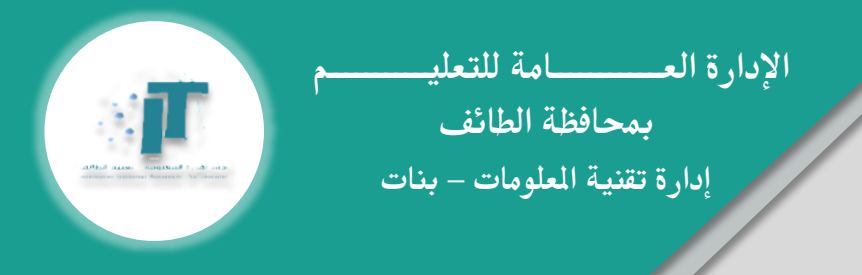

## حل مشكلة " تغير الإجابات " في اختبار Forms

يجب على الطالبة تثبيت الإجابة قبل الانتقال لسؤال التالي بالنقر على مكان فارغ في النموذج:

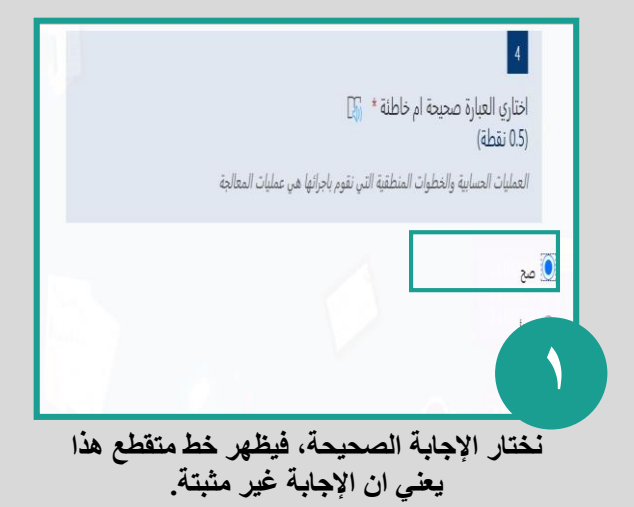

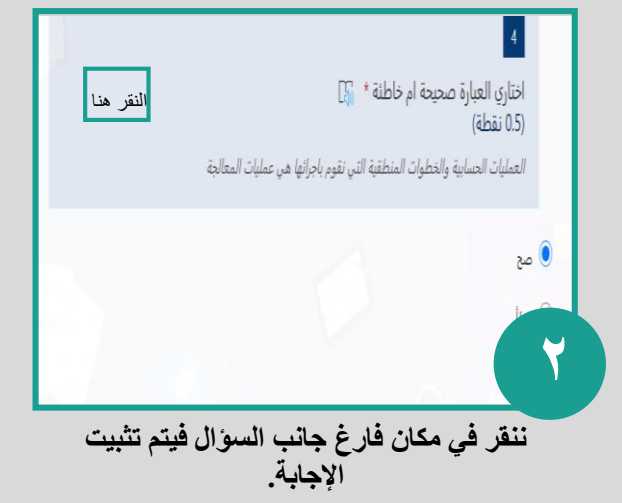

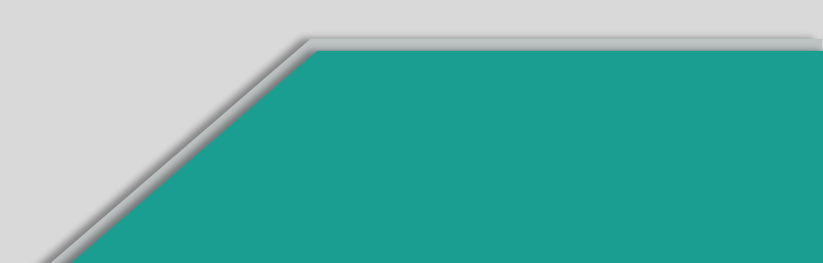

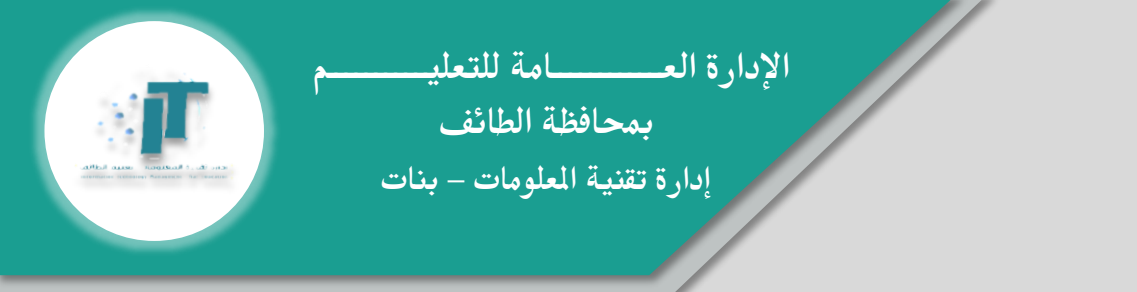

حل مشكلة ظهور رسالة في اختبار Forms "هذا النموذج مغلق"

يجب على المعلمة الدخول على اعدادات النموذج والسماح بقبول الاستجابات من الطالبات باتباع الخطوات التالية:

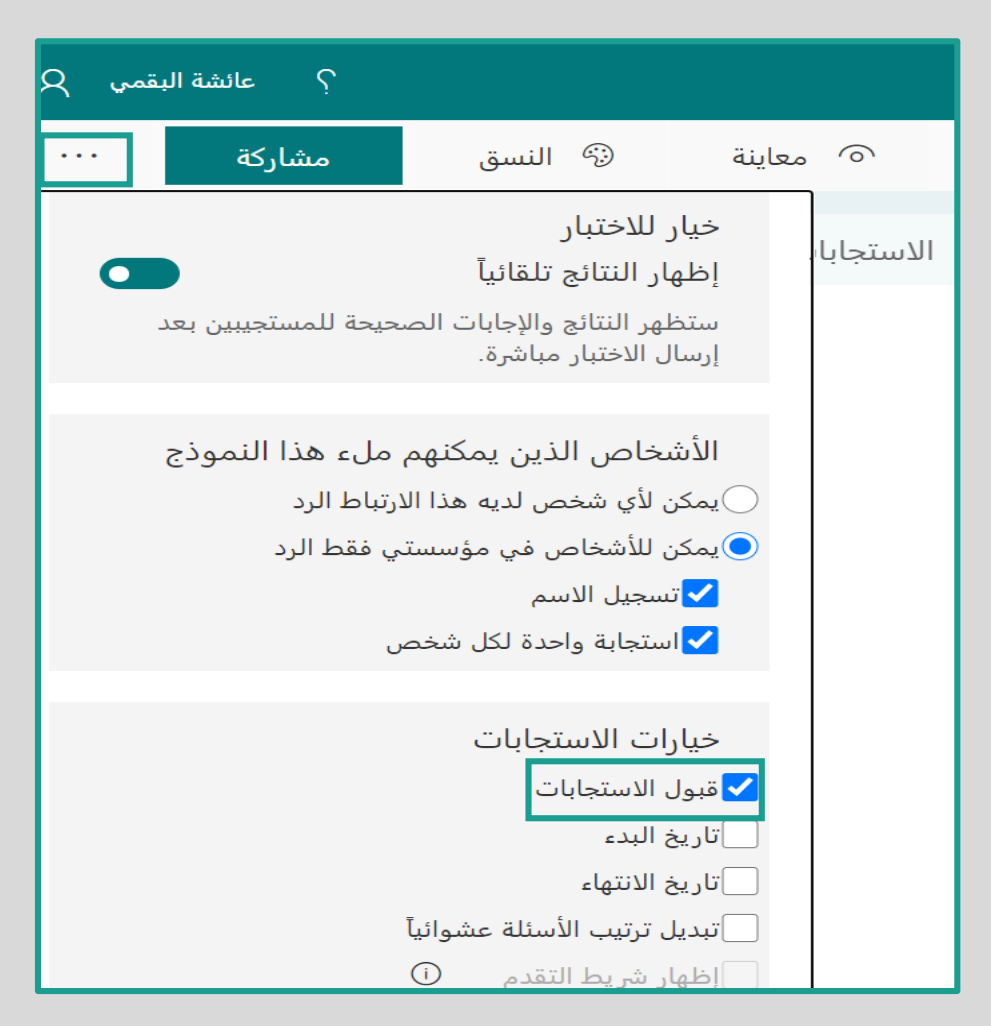

النقر على إعدادات الاختبار وتفعيل خيار قبول الاستجابات.

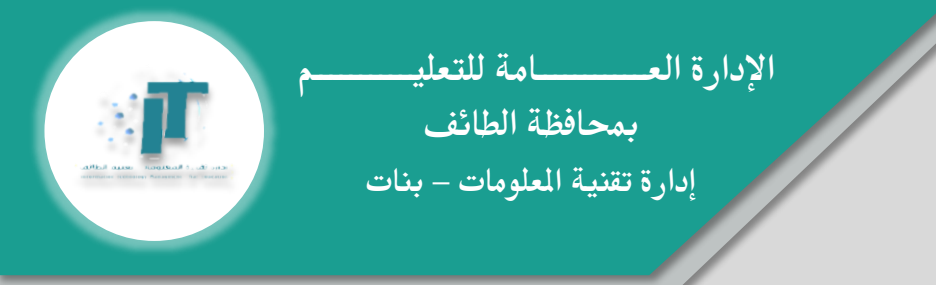

حل مشكلة ظهور " الاختبار باسم طالبة أخرى "في اختبار Forms

يجب على الطالبة تسجيل الخروج من Office365 وتسجيل الدخول مرة أخرى باتباع الخطوات التالية:

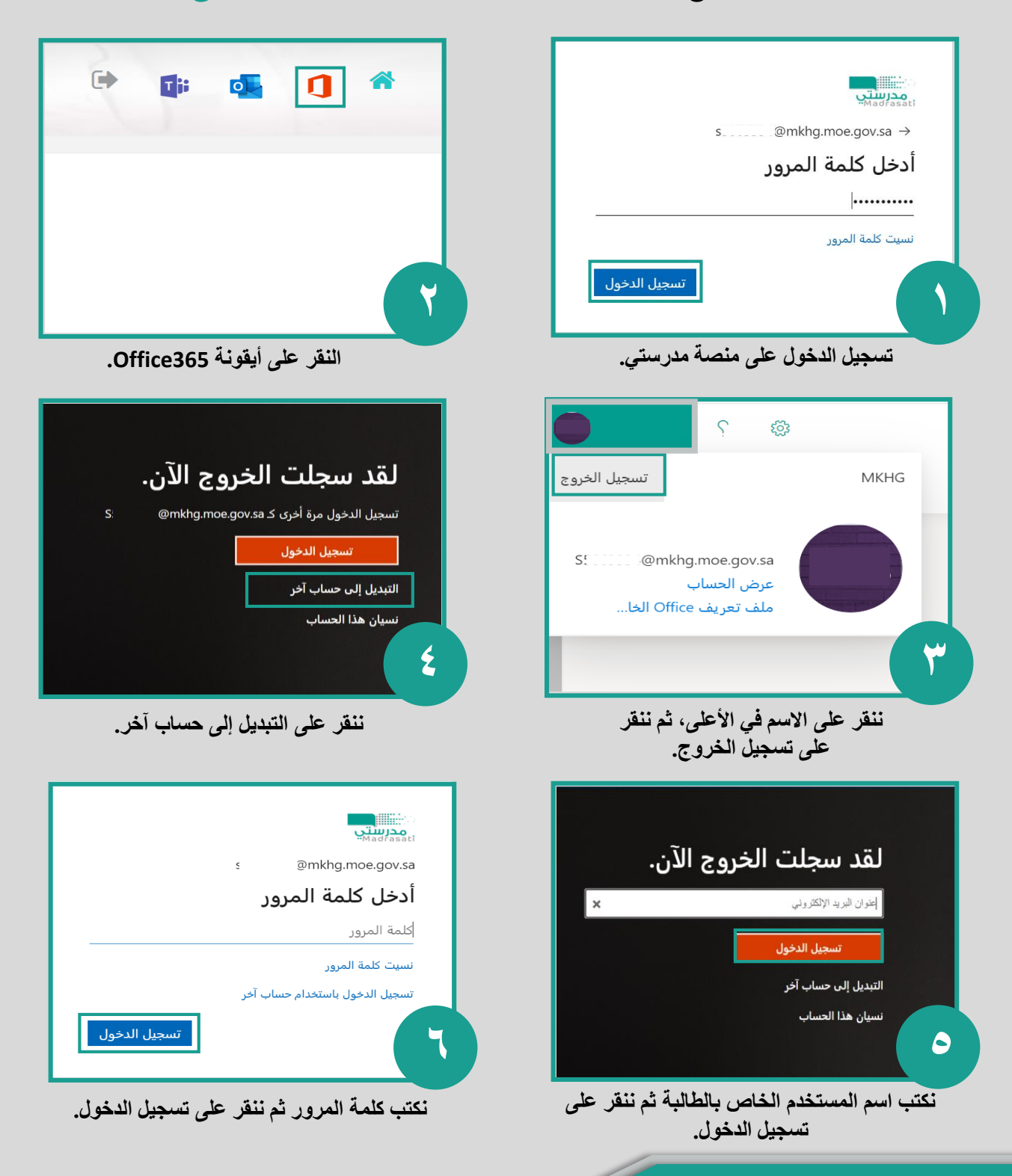